## 毕业论文匿名评审系统操作手册 (学生端)

被抽中匿名评审的学生须按要求上传匿名评审材料;注意一审不通过则须二审

菜单:学生全部服务>毕业论文(设计)>毕业论文(设计)

第一步,需在页面右上角点击"匿名评审"

| ■菜单 談談 教务管理信息系统<br>Course Management Information System |                                             |                                  |                                                                                 | û • 🥦 |
|---------------------------------------------------------|---------------------------------------------|----------------------------------|---------------------------------------------------------------------------------|-------|
| 毕业论文(设计)                                                |                                             |                                  |                                                                                 |       |
| 您的当前位置: 学生全部服务 » 毕业论文(设计) » 毕业论文                        | 段计) 刷新                                      |                                  |                                                                                 |       |
| 2.,                                                     |                                             |                                  | <ul><li>●打印</li><li>●置名評审</li><li>●论文变更申請</li><li>●推优结果</li><li>●指导记录</li></ul> | 0     |
| 论文名称                                                    | ran (1999)                                  |                                  |                                                                                 |       |
| ✔ 1. 开题报告                                               | ✔ 2. 开题答辩                                   | ✔ 3. 中期报告                        | ✔ 4. 论文初稿                                                                       |       |
| 直有开题版告<br>截让时间: 2024-02-03 00:00                        | 查看开题答辩结果 查看开题答辩女排<br>截止时间: 2024-02-03 12:00 | 查看中职报告<br>截止时间: 2024-02-03 11:04 | 查看论文初稿<br>截止时间: 2024-02-03 11:04                                                |       |

## 若学生未抽中,则弹框将提示"未被抽中"

| ■菜单 談 教务管理信息系统<br>Cutrie Management Information System |                                                           |                                    | Q 菜单搜索                           | Ů 0 (¥±•) () () |
|--------------------------------------------------------|-----------------------------------------------------------|------------------------------------|----------------------------------|-----------------|
| 学业论文(设计)<br>黎的当前位置:学生全部服务 》 毕业论文(设计                    | •) 》 毕业论文(设计) 刷新                                          |                                    |                                  |                 |
| Zerong gill and                                        | 未被加中                                                      |                                    | □[打印 】 ■著名评审                     | *               |
| 论文名称: /                                                |                                                           |                                    | i 确认                             |                 |
| ✔ 1. 开题                                                | 援告 ✓ 2. 开题答辩                                              | 3. 中期报告                            | 4. 论文初稿                          |                 |
| 查得开就用<br>截注时间: 2023-1                                  | #告 查看开整答指标果 查看开整答指女排<br>2-29 00.00 截止时间: 2023-12-30 12:00 | 查看中期振告<br>截止时间: 2024-03-31 12:00   | 查看论文初稿<br>截出时间: 2024-04-01 11:04 |                 |
| O 5. 论文                                                | 定稿 O 6. 答辩                                                | ⑦ 7. 论文终稿                          |                                  |                 |
| · · · · · · · · · · · · · · · · · · ·                  | 4.13 23:50 截止时间: 2024-05-12 17:06                         | 田文10文作43<br>截止时间: 2024-05-31 17:00 |                                  |                 |
|                                                        |                                                           |                                    |                                  |                 |
|                                                        |                                                           |                                    |                                  |                 |
|                                                        |                                                           |                                    | _                                |                 |

第二步, 若学生被抽中, 点击"上传", 上传匿名评审的材料

| ■菜单 談 教务管<br>Course Manage | 理信息系统<br>ment information System | بالأواف الأربي بالواف | H     | Q 菜单搜索 岱 | 0 🐲 û 🌔 |
|----------------------------|----------------------------------|-----------------------|-------|----------|---------|
| 毕业论文(设计)                   |                                  |                       | la la |          |         |
| 您的当前位置: 学生全部               | 服务 》毕业论文(设计) 》毕业论文               | (设计) <b>刷新</b>        |       |          |         |
|                            | ← 匿名评审论文                         |                       |       |          |         |
|                            | 批次                               | 论文                    | 状态    | 操作       |         |
|                            | 7                                |                       |       | 上传       |         |
| 5                          |                                  |                       |       |          |         |
|                            |                                  |                       |       |          |         |

第三步,按要求上传匿名评审材料,点击"保存并提交";

| ┃ 匿名评审论文提3                                                                                                    | ک                       |       |   |
|----------------------------------------------------------------------------------------------------|-------------------------|-------|---|
| 匿名评审论文                                                                                                    | Select 文件               | ⊖ 选择… |   |
|                                                                                                    | 最多可上传1个,不大于20MB,支持格式:不限 |       |   |
| 申请理由或备注                                                                                                    |                         |       |   |
|                                                                                                    |                         |       |   |
|                                                                                                    | → @####☆ 取当             |       | A |
| And in case of the local division of the local division of the loc |                         |       | - |

- ① 提交材料成功后,院系未确认前,状态显示为"已提交"
- ② 院系审核材料,不符合条件的,则状态显示为"退回修改",学生需重新上传,重新

上传将覆盖原数据

| =        | ## 🙀    | 教务管理<br>Course Management i | 官息系统<br>nformation System |                                                                                                    | Ĭ    | Q 菜单搜索  | Û Ø | ( <u>₩±•</u> ) ¢ | a 💽 |
|----------|---------|-----------------------------|---------------------------|----------------------------------------------------------------------------------------------------|------|---------|-----|------------------|-----|
|          | 毕业论文(i  | 设计)                         |                           |                                                                                                    | E.   |         |     |                  | ŧ   |
|          | 您的当前位置: | 学生全部服务                      | 》 毕业论文(设计) 》 毕业论          | 文(设计) 刷新                                                                                                    |      |         |     |                  |     |
|          |         | ←                           | 匿名评审论文                    |                                                                                                    |      |         |     |                  | E.  |
|          |         |                             | 批次                        | 论文                                                                                                    | 状态   | 操作      |     |                  |     |
|          |         |                             | g                         | 198 - 100 - 100 - 100 - 100 - 100 - 100 - 100 - 100 - 100 - 100 - 100 - 100 - 100 - 100 - 100 - 100 - 100 - 100 | 退回修改 | 详情 重新提交 |     |                  |     |
| -        |         |                             |                           |                                                                                                    |      |         |     |                  |     |
| Caller - |         |                             |                           |                                                                                                    |      |         |     |                  |     |
|          |         |                             |                           |                                                                                                    |      |         |     |                  |     |
|          |         |                             |                           |                                                                                                    |      |         |     |                  |     |
| _        |         | /+ ==                       |                           |                                                                                                    |      |         |     |                  |     |
| 1        | 副新上     | 传带                          | 光移除原材料                    | 1, 冉选择新的材料                                                                                                    | 里新上传 |         |     |                  |     |
|          |         |                             |                           |                                                                                                    |      |         |     |                  |     |

|   | ■ 匿名评审论文提交 |                                                                                             |
|---|------------|---------------------------------------------------------------------------------------------|
| 1 | 匿名评审论文*    | <ul> <li>         · 格式不正确         <ul> <li>             ・             ・</li></ul></li></ul> |
|   |            | 最多可上传1个不大于20MB.支持格式不限                                                                       |
| 1 | 申请理由或备注    |                                                                                             |
|   |            |                                                                                             |
|   |            | 保存并提交 取消                                                                                    |
|   | 申請理由或备注    | 成符升超交 取消                                                                                    |

③ 院系已确认材料直至评审结束,状态均显示为"评审中";此时已进入匿名评审过程,

可进入第四步查看评审结果

| =菜单 🙀 数务<br>Course M | 管理信息系统<br>anagement information System |               |     | Q,菜单搜索 | û o (711-) d 🕕 |
|----------------------|----------------------------------------|---------------|-----|--------|----------------|
| 毕业论文(设计)             |                                        |               | E A |        |                |
| 您的当前位置:学生会           | 全部服务 》 毕业论文(设计) 》 毕业论                  | 这(设计) 刷新      |     |        |                |
|                      | ← 匿名评审论文                               |               |     |        |                |
|                      | 批次                                     | 论文            | 状态  | 操作     |                |
|                      |                                        | All Constants | 評审中 | 详结     |                |
|                      |                                        |               |     |        |                |
|                      |                                        |               |     |        |                |
| •                    |                                        |               |     |        |                |
|                      |                                        |               |     |        |                |

第四步,可点击详情查看匿名评审结论是否同意参加答辩;结论为"不同意参加答辩"的,

则将进入二审,最终结论根据二审结论获取

| ■ 菜单 談 教务管理信息系统<br>Course Management Information Dystem |                |              | û o (#±•) o 🜔 |
|---------------------------------------------------------|----------------|--------------|---------------|
| 毕业论文(设计)                                                |                |              |               |
| 您的当前位置:学生全部服务 » 毕业论文(设计) » 毕业论文(设计) 刷新                  | π.             |              |               |
| ← 毕业论文抽检 - 专家评审详情                                       |                | 查看论文词        | eta .         |
| EE                                                      | 同意参加答辩<br>最終新途 |              |               |
| 一审结论 同應参加答辩                                             | 一审要计不通过数 0     | 显示美观二审 不需要二审 |               |
| 初评专家评定结果                                                |                |              |               |
| 专家意见:好好好<br>评分时间:2024-04-01 16:41:44                    |                |              | 通过            |

## 第五步,进入二审的学生需要再次上传论文材料